The following steps can be applied to all departments, divisions, and entries. However, it is highly beneficial to the Livestock, Rabbit & Poultry departments to copy information about an animal from one entry to another. The example screenshots below demonstrate how to copy entries for an animal entry. Please contact the Fair office if you have any questions or concerns at 717-848-2596 ext. 103.

- **1**. Select the correct Department & Division for your first entry.
- 2. Select the Class and enter all the information relevant for the entry.

| 🗱 required           |                                                                                                    |                                                                                                    |
|----------------------|----------------------------------------------------------------------------------------------------|----------------------------------------------------------------------------------------------------|
| Department           | 03-Beef Cattle                                                                                                    | $\diamond$                                                                                                    |
| Division             | 3A-01-American Angus-Female                                                                                                    | $\diamond$                                                                                                    |
| Class 🛊              | <ul> <li>01 : Junior Calves, calved January</li> <li>02 : Senior Calves, calved Sept. 1,</li> <li>03 : Summer yearling, Calved Ma</li> <li>04 : Junior Yearling, Calved April 1</li> <li>05 : Junior Yearling, Calved March</li> <li>06 : Early Junior Yearling, Calved March</li> <li>07 : Early Junior Yearling, Calved J</li> <li>08 : Senior Yearling Calved Sep. 1</li> </ul> | 1, 2022 and after<br>, 2021 – Dec. 31, 2021<br>y 1 – Aug 31, 2021<br>1 - April 30, 2021<br>n 1 - March 30, 2021<br>February 1 - February 28, 2021<br>January 1 - January 31, 2021<br>, 2020 – Dec. 31, 2020 |
| Breed                | Angus                                                                                                    |                                                                                                    |
| Animal Birth Date    | 1/1/2022                                                                                                    |                                                                                                    |
| Tag ID               | YSF1765                                                                                                    |                                                                                                    |
| Animal Name          | Liberty                                                                                                    |                                                                                                    |
| Registration ID      | AA123456789                                                                                                    |                                                                                                    |
| Sire Name            | FairTime                                                                                                    |                                                                                                    |
| Sire Registration ID | AA999999999                                                                                                    |                                                                                                    |
| Dam Name             | Freedom                                                                                                    |                                                                                                    |
| Dam Registration ID  | AA987654321                                                                                                    |                                                                                                    |
| Bred and Owned       | YES (II)                                                                                                    |                                                                                                    |
| Breeder Name         | John Doe                                                                                                    |                                                                                                    |
| Tattoo               |                                                                                                    |                                                                                                    |

- 3. Click "Add Entry to Cart" once all information has been entered.
- 4. Go to the next entry that you need to copy the 1<sup>st</sup> entry information from.
- 5. Select the correct Department and Division.

| Auto-fill from previous 👻 |                                                                                                    |
|---------------------------|----------------------------------------------------------------------------------------------------|
| required                  |                                                                                                    |
| Department                | 10-03-Beef Cattle-Breeding ⇔                                                                                                    |
| Division                  | 10-3A-01-American Angus-Female ≎                                                                                                    |
| Class 🗱                   | <ul> <li>01 : Junior Calves, calved January 1, 2022 and after</li> <li>02 : Senior Calves, calved Sept. 1, 2021 – Dec. 31, 2021</li> <li>03 : Summer yearling, Calved May 1 – Aug 31, 2021</li> <li>04 : Junior Yearling, Calved April 1 - April 30, 2021</li> <li>05 : Junior Yearling, Calved March 1 - March 30, 2021</li> <li>06 : Early Junior Yearling, Calved February 1 - February 28, 2021</li> <li>07 : Early Junior Yearling, Calved January 1 - January 31, 2021</li> <li>08 : Senior Yearling Calved Sep. 1, 2020 – Dec. 31, 2020</li> </ul> |
| Breed                     |                                                                                                    |
| Animal Birth Date         |                                                                                                    |
| Tag ID                    |                                                                                                    |
| Scrapie Tag ID            |                                                                                                    |
| Animal Name               |                                                                                                    |
| Registration ID           |                                                                                                    |
| Sire Name                 |                                                                                                    |
| Sire Registration ID      |                                                                                                    |
| Dam Name                  |                                                                                                    |
| Dam Registration ID       |                                                                                                    |
| Bred and Owned            |                                                                                                    |
| Breeder Name              |                                                                                                    |
| Tattoo                    |                                                                                                    |

6. Go the top left blue button "Auto-fill from previous" and click it.

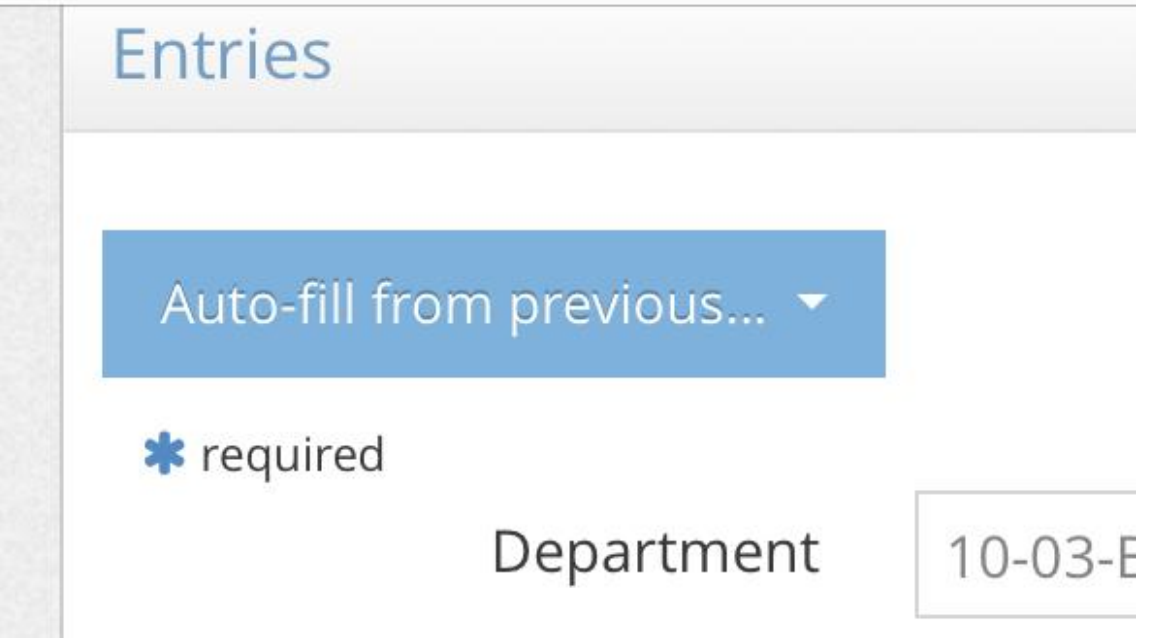

7. Select the entry that you would like to copy the information.

| Entries                     |                      |
|-----------------------------|----------------------|
| Auto-fill from previous 🝷   |                      |
| John Smith                  |                      |
| 3A-01-American Angus-Female | )-03-Beef Cattle-Bre |
| Clear form                  | )-3A-01-American A   |
| Class 🗱                     | 01 : Junior Calves,  |
|                             | 02 : Senior Calves,  |

### 8. Select the Class and double check the information was copied correctly.

| Department           | 10-03-Beef Cattle-Breeding                                                                                                    |  |
|----------------------|----------------------------------------------------------------------------------------------------|--|
| Division             | 10-3A-01-American Angus-Female                                                                                                    |  |
| Class 🇱              | <ul> <li>01 : Junior Calves, calved January 1, 2022 and after</li> <li>02 : Senior Calves, calved Sept. 1, 2021 – Dec. 31, 2021</li> <li>03 : Summer yearling, Calved May 1 – Aug 31, 2021</li> <li>04 : Junior Yearling, Calved April 1 - April 30, 2021</li> <li>05 : Junior Yearling, Calved March 1 - March 30, 2021</li> <li>06 : Early Junior Yearling, Calved February 1 - February 28, 2021</li> <li>07 : Early Junior Yearling, Calved January 1 - January 31, 2021</li> <li>08 : Senior Yearling Calved Sep. 1, 2020 – Dec. 31, 2020</li> <li>At least one class is required</li> </ul> |  |
| Breed                |                                                                                                    |  |
| Animal Birth Date    | 1/1/2022                                                                                                    |  |
| Tag ID               | YSF1765                                                                                                    |  |
| Scrapie Tag ID       |                                                                                                    |  |
| Animal Name          | Liberty                                                                                                    |  |
| Registration ID      | AA123456789                                                                                                    |  |
| Sire Name            | FairTime                                                                                                    |  |
| Sire Registration ID | AA999999999                                                                                                    |  |
| Dam Name             | Freedom                                                                                                    |  |
| Dam Registration ID  | AA987654321                                                                                                    |  |
| Bred and Owned       | YES (II)                                                                                                    |  |
| Breeder Name         | John Doe                                                                                                    |  |
| Tattoo               |                                                                                                    |  |

9. Click "Add Entry to Cart".

#### 10. Repeat Steps as necessary and at the end "View Cart".

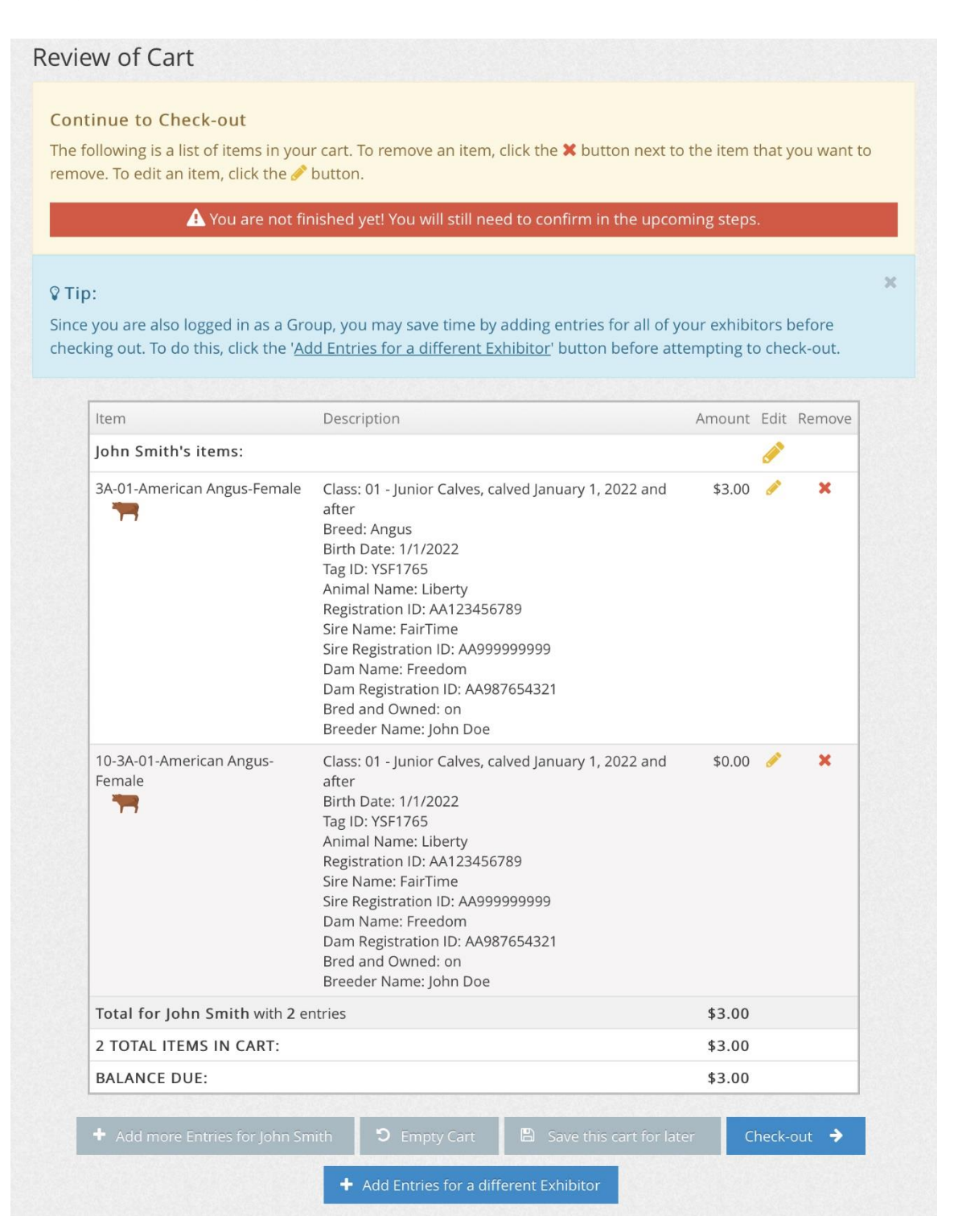